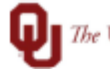

The UNIVERSITY of OKLAHOMA

| Step                  | How to run Employee Time Summary Report (ETR)                                                                                                    |                                                                                                    |                                                                                                    |      |  |  |  |
|-----------------------|----------------------------------------------------------------------------------------------------|----------------------------------------------------------------------------------------------------|----------------------------------------------------------------------------------------------------|------|--|--|--|
| Naviga                | Navigation: Main Menu > OU Main Menu > Payroll > Departmental Payroll > Departmental Payroll Reports >                                                                                                    |                                                                                                    |                                                                                                    |      |  |  |  |
| Employee Time Summary |                                                                                                    |                                                                                                    |                                                                                                    |      |  |  |  |
| 1                     | In this document, we will discuss how to run the Employee Time Summary Report. This report shows what was transferred to PeopleSoft from TAL to be paid.<br>Please note, use this guide in conjunction with the Biweekly Coordinator Checklist to assist with the timing of when to run the Employee Time Summary Report to ensure payroll processing accuracy.<br>Biweekly Coordinator Checklist Link <u>https://financialservices.ouhsc.edu/Departments/Payroll-Services/Payroll-Coordinators</u> |                                                                                                    |                                                                                                    |      |  |  |  |
| 2                     | To run the Employee Time Summery Deport begin by disking on the NeyDer 🥑 to access the                                                                                                    |                                                                                                    |                                                                                                    |      |  |  |  |
|                       | Navigator                                                                                                    | king on the Na                                                                                                    |                                                                                                    |      |  |  |  |
|                       |                                                                                                    |                                                                                                    |                                                                                                    | 2    |  |  |  |
|                       |                                                                                                    | -                                                                                                    | n : e                                                                                                    | 2    |  |  |  |
|                       |                                                                                                    | NavBar: Naviga                                                                                                    | tor                                                                                                    | 2    |  |  |  |
|                       |                                                                                                    |                                                                                                    | Tax Navigator Interface                                                                                                    | >    |  |  |  |
|                       |                                                                                                    | Recent Places                                                                                                    | eForm Solutions Setup                                                                                                    | >    |  |  |  |
|                       |                                                                                                    | My Eavorites                                                                                                    | OU MAIN MENU                                                                                                    | >    |  |  |  |
|                       |                                                                                                    |                                                                                                    | Manage GT eForms 3.x                                                                                                    | >    |  |  |  |
|                       |                                                                                                    | Navigator                                                                                                    | Self Service                                                                                                    | >    |  |  |  |
|                       |                                                                                                    |                                                                                                    | Workforce Administration                                                                                                    | >    |  |  |  |
|                       |                                                                                                    | My Team                                                                                                    | Benefits                                                                                                    | >    |  |  |  |
| 3                     | Navigate to Department Chartfield Register: Main Menu ><br>Payroll > Departmental Payroll Reports > Employee Time >                                                                                                    | OU Main Me<br>Summary<br>Employee Time Summ<br>Enter any information you ha<br>Find an Existing Value<br>Search Criteria<br>Search by: Run Control<br>Case Sensitive<br>Search Advanced Se<br>Find an Existing Value Advanced Se | nu > Payroll > Departmental nary ave and click Search. Leave fields blank for a list of all valu Add a New Value ID begins with arch d a New Value | 125. |  |  |  |

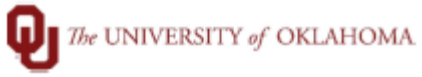

|   |                                                                                                    | •                                                                                                    |  |  |  |  |  |
|---|----------------------------------------------------------------------------------------------------|----------------------------------------------------------------------------------------------------|--|--|--|--|--|
| 4 | On the Chart Field Register page click on the 'Add a New Value tab' if you don't already have a run control, enter a new Run Control ID 'REPORT" in the field and Add. If you have an existing Run Control click search on Find an Existing Value tab. |                                                                                                    |  |  |  |  |  |
|   |                                                                                                    | Employee Time Summary                                                                                  |  |  |  |  |  |
|   |                                                                                                    | Find an Existing Value Add a New Value                                                                 |  |  |  |  |  |
|   |                                                                                                    | Run Control ID REPORT                                                                                  |  |  |  |  |  |
|   |                                                                                                    | Add                                                                                                    |  |  |  |  |  |
|   | On Acct Cd Sproad onto                                                                                                    | r the necessary fields in stors 1.2, click Pun                                                         |  |  |  |  |  |
| 5 | 1 Enter the Pay Ri                                                                                                    | In the necessary neids in steps 1-5, click Run.                                                        |  |  |  |  |  |
|   | Enter the ray te     Example                                                                                                    | I. Enter the Pay Kun ID for payroll being processed.     Example: Pay Period End Date 1/2/21 PM/210102 |  |  |  |  |  |
|   | 2. Enter HR Dept II                                                                                                    | ) in the Department field.                                                                             |  |  |  |  |  |
|   | Example                                                                                                    | Department ADM301                                                                                      |  |  |  |  |  |
|   | 3. Rows can be add                                                                                                    | ded for multiple department IDs by adding a row 💽                                                      |  |  |  |  |  |
|   | Γ                                                                                                    | Employee Time Summary                                                                                  |  |  |  |  |  |
|   |                                                                                                    |                                                                                                    |  |  |  |  |  |
|   |                                                                                                    | Run Control ID REPORT Report Manager Process Monitor                                                   |  |  |  |  |  |
|   |                                                                                                    |                                                                                                    |  |  |  |  |  |
|   |                                                                                                    | Report Request Parameter(s)                                                                            |  |  |  |  |  |
|   |                                                                                                    | On-Cycle Run                                                                                           |  |  |  |  |  |
|   |                                                                                                    | Pay Run ID:                                                                                            |  |  |  |  |  |
|   |                                                                                                    | Departments                                                                                            |  |  |  |  |  |
|   |                                                                                                    | Personalize   Find   🖉   🔜 First 🛞 1 of 1 🕢 Last                                                       |  |  |  |  |  |
|   |                                                                                                    | 1 SOONR 2 Q                                                                                            |  |  |  |  |  |
|   |                                                                                                    |                                                                                                    |  |  |  |  |  |
| 6 | Ensure the box is check                                                                                                    | ed for the OUETRSUM. You can choose Format PDF or CSV (for excel), then OK.                            |  |  |  |  |  |
|   |                                                                                                    | Process Scheduler Request                                                                              |  |  |  |  |  |
|   |                                                                                                    | Saved                                                                                                  |  |  |  |  |  |
|   |                                                                                                    | VSPTD 530208 Run Control ID REPORT                                                                     |  |  |  |  |  |
|   |                                                                                                    | Recurrence Run Date 01/13/2021                                                                         |  |  |  |  |  |
|   |                                                                                                    | Time Zone                                                                                              |  |  |  |  |  |
|   |                                                                                                    | Process List Beleot Decorption Process Name Process Type Type Format Distribution                      |  |  |  |  |  |
|   |                                                                                                    | OUETRSUM OUETRSUM SQR Report Web V PDF V Distribution                                                  |  |  |  |  |  |
|   |                                                                                                    |                                                                                                    |  |  |  |  |  |
|   |                                                                                                    |                                                                                                    |  |  |  |  |  |
|   |                                                                                                    | OK Cancel                                                                                              |  |  |  |  |  |

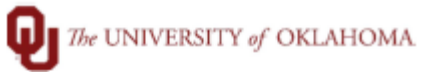

| 7 | Click on the Process   | Monito        | or link.          |                                            |                                                                                                    |                                                                                                    |                                                                                                    |                                                                                                    |                        |                 |
|---|------------------------|---------------|-------------------|--------------------------------------------|----------------------------------------------------------------------------------------------------|----------------------------------------------------------------------------------------------------|----------------------------------------------------------------------------------------------------|----------------------------------------------------------------------------------------------------|------------------------|-----------------|
|   | Acct Cd Spreads        |               |                   |                                            |                                                                                                    |                                                                                                    |                                                                                                    |                                                                                                    |                        |                 |
|   |                        |               |                   |                                            |                                                                                                    |                                                                                                    |                                                                                                    |                                                                                                    |                        |                 |
|   |                        |               | Run Contr         | TO ID REPORT                               |                                                                                                    | 1                                                                                                    | Report Manage                                                                                                    | r Process                                                                                                    | Monitor                | Run             |
|   |                        |               | Report Request    | Parameters                                 |                                                                                                    |                                                                                                    |                                                                                                    |                                                                                                    |                        |                 |
|   |                        |               | Report Request    | BW210102                                   |                                                                                                    |                                                                                                    |                                                                                                    |                                                                                                    |                        |                 |
|   |                        |               | Pay Run ID.       | BW210102                                   | BW210102                                                                                                    | !                                                                                                    |                                                                                                    |                                                                                                    |                        |                 |
|   |                        |               | Department From   | ADM301                                     | Financial                                                                                                    | Services                                                                                                    |                                                                                                    |                                                                                                    |                        |                 |
|   |                        |               | Department To:    | ADM301                                     | Financial                                                                                                    | Services                                                                                                    |                                                                                                    |                                                                                                    |                        |                 |
|   |                        |               |                   |                                            |                                                                                                    |                                                                                                    |                                                                                                    |                                                                                                    |                        |                 |
|   |                        |               | Payroll Cycle     |                                            |                                                                                                    |                                                                                                    |                                                                                                    |                                                                                                    |                        |                 |
|   |                        |               | On-Cycle          | e O off-Cycle                              | C                                                                                                    | ) Both                                                                                                    |                                                                                                    |                                                                                                    |                        |                 |
|   |                        |               | 🔚 Save 🔯 Re       | eturn to Search                            | tify                                                                                                    |                                                                                                    |                                                                                                    | 📑 Add                                                                                                    | I Dpd                  | ate/Display     |
| 8 | Click on Refresh till  | the pro       | cess shows R      | Run Status 'Suc                            | cess' a                                                                                                    | and Distrib                                                                                                    | ution Sta                                                                                                    | tus 'Po                                                                                                    | sted.' 1               | hen click       |
|   | on Details link.       | -             |                   |                                            |                                                                                                    |                                                                                                    |                                                                                                    |                                                                                                    |                        |                 |
|   | Pro                    | cess List S   | erver List        |                                            |                                                                                                    |                                                                                                    |                                                                                                    |                                                                                                    |                        |                 |
|   | View F                 | rocess Reques | t For             |                                            |                                                                                                    |                                                                                                    |                                                                                                    |                                                                                                    |                        |                 |
|   | User                   | ID 530208     | <b>Q</b> Туре     | ✓ Last                                     | ~                                                                                                    | 1 Day                                                                                                    | 5 🗸                                                                                                    | Refresh                                                                                                    |                        |                 |
|   | Serv                   | er            | ✓ Name            | Q Instance Fr                              | om                                                                                                    | Instance To                                                                                                    | Rep                                                                                                    | ort Manager                                                                                                    |                        |                 |
|   | Run S                  | itatus        | Distribution S    | Status 🗸 🗸 🗸                               | Save C                                                                                                    | n Refresh                                                                                                    |                                                                                                    |                                                                                                    |                        |                 |
|   | Proces                 | s List        |                   |                                            |                                                                                                    |                                                                                                    |                                                                                                    |                                                                                                    |                        |                 |
|   | 〒 Q 4 4 1-8 of 6 ✓ → ▶ |               |                   |                                            |                                                                                                    | ▶   View All                                                                                                    |                                                                                                    |                                                                                                    |                        |                 |
|   | Select                 | Instance      | Seq. Process Type | e Process Name                             | User                                                                                                    | Run Date/Time                                                                                                   |                                                                                                    | Run Status                                                                                                    | Distribution<br>Status | Details         |
|   |                        | 343363        | SQR Report        | OUETRSUM                                   | 530208                                                                                                    | 01/13/2021 5:30:57PM                                                                                            | I CST                                                                                                    | Success                                                                                                    | Posted                 | Details         |
| 9 | Under Process deta     |               |                   | . /                                        |                                                                                                    |                                                                                                    |                                                                                                    |                                                                                                    |                        |                 |
|   |                        | in, enere     | on the view i     | Log/Trace link                             |                                                                                                    | D                                                                                                    | Datall                                                                                                    |                                                                                                    |                        |                 |
|   |                        | in, ener      | on the view i     | Log/Trace link                             | •                                                                                                    | Ρ                                                                                                    | rocess Detai                                                                                                    |                                                                                                    |                        |                 |
|   |                        |               | on the view i     | Log/Trace link                             | •                                                                                                    | Р                                                                                                    | rocess Detail                                                                                                    | I                                                                                                    |                        |                 |
|   |                        |               | on the view i     | Log/Trace link                             | → 343363                                                                                                    | Ρ                                                                                                    | rocess Detail                                                                                                    | SQR Report                                                                                                    |                        |                 |
|   |                        |               | on the view l     | Process<br>Instance<br>Name<br>Run Status  | <ul> <li>343363</li> <li>OUETRSU</li> <li>Success</li> </ul>                                                                                                    | P                                                                                                    | rocess Detail<br>Type<br>Description<br>istribution Status                                                                                                    | SQR Report<br>OUETRSUN<br>Posted                                                                                                    | :                      |                 |
|   |                        |               | on the view i     | Log/Trace link Process Instance Run Status | <ul> <li>343363</li> <li>OUETRSU</li> <li>Success</li> </ul>                                                                                                    | P<br>M<br>D                                                                                                    | Type<br>Description<br>Destribution Status                                                                                                    | SQR Report<br>OUETRSUN<br>Posted                                                                                                    | :                      |                 |
|   |                        |               | on the view i     | Process<br>Instance<br>Run Status          | <ul> <li>343363</li> <li>OUETRSL</li> <li>Success</li> </ul>                                                                                                    | P<br>M<br>D                                                                                                    | Type<br>Description<br>istribution Status<br>Update                                                                                                    | SQR Report<br>OUETRSUN<br>Posted<br>Process<br>Request                                                                                                    | -<br>-<br>-            |                 |
|   |                        |               | on the view i     | Log/Trace link                             | 343363     OUETRSL     Success  ID REPOR                                                                                                    | Р<br>м<br>г                                                                                                    | Type<br>Description<br>istribution Status<br>Update<br>Gue<br>Can                                                                                                    | SQR Report<br>OUETRSUM<br>Posted<br>Process<br>Request<br>ue Request<br>ue Request                                                                                                | :                      |                 |
|   |                        |               | on the view i     | Log/Trace link                             | 343363     OUETRSL     Success  ID REPOR  ID REPOR  rer PSNTO  ce                                                                                                    | р<br>М<br>г<br>с                                                                                                | Type<br>Description<br>Istribution Status<br>Update<br>Gueu<br>Canu<br>Dele<br>Re-5                                                                                                    | SQR Report<br>OUETRSUN<br>Posted<br>Process<br>Request<br>ue Request<br>te Request<br>te Request<br>te Request                                                                    | :                      | Restart Request |
|   |                        |               | on the view i     | Log/Trace link                             | a 343363 b OUETRSU b Success con Server rer PSNTOP ce b                                                                                                    | P<br>M<br>D                                                                                                    | Type<br>Description<br>istribution Status<br>Update<br>Gue<br>Que<br>Canu<br>QDele<br>Re-s                                                                                              | SQR Report<br>OUETRSUM<br>Posted<br>Process<br>I Request<br>ue Request<br>te Request<br>te Request<br>end Content                                                                 | а<br>И<br>С            | Restart Request |
|   |                        |               | on the view i     | Log/Trace link                             | a 343363 b OUETRSU b Success ID REPOR on Server rer PSNTOF ce                                                                                                    | Р<br>м<br>г                                                                                                    | Type<br>Description<br>istribution Status<br>Update<br>Out<br>Queu<br>Can<br>ODele<br>Re-s<br>Actions                                                                                   | SQR Report<br>OUETRSUM<br>Posted<br>Process<br>Request<br>ue Request<br>ue Request<br>te Request<br>end Content                                                                   | :<br>4                 | Restart Request |
|   |                        |               | on the view i     | Log/Trace link                             | a 343363 b OUETRSU b Success con Server rer PSNTOP ce eated On 0 imme After 0                                                                                                    | P<br>M D<br>r<br>IC<br>1/13/2021 5:31:36PM C<br>1/13/2021 5:30:57PM C                                           | Type<br>Description<br>istribution Status<br>Update<br>Gaue<br>Can<br>Dele<br>Re-s<br>Actions<br>ST Para<br>ST Para                                                                     | SQR Report<br>OUETRSUN<br>Posted<br>Process<br>Request<br>ue Request<br>te Request<br>te Request<br>end Content                                                                   | :<br>A<br>Transfer     | Restart Request |
|   |                        |               | on the view i     | Log/Trace link                             | a 343363 b OUETRSU b Success ID REPORT on Server rer PSNTOP ce teated On 0 time After 0 trocess At 0 trocess At 0 trocess | P<br>M<br>D<br>1/13/2021 5:31:35PM C<br>1/13/2021 5:30:55PM C<br>1/13/2021 5:31:55PM C                          | Type<br>Description<br>istribution Status<br>Update<br>OHold<br>Quel<br>Can<br>Quel<br>Can<br>Quel<br>Can<br>Quel<br>Can<br>Can<br>Can<br>Can<br>Can<br>Can<br>Can<br>Can<br>Can<br>Can | SQR Report<br>OUETRSUM<br>Posted<br>Process<br>Request<br>ue Request<br>te Request<br>te Request<br>te Request<br>end Content<br>meters<br>sage Log<br>n Timings<br>Log/Trace     | Transfer               | Restart Request |
|   |                        |               | on the view i     | Log/Trace link                             | a 343363 b OUETRSU b Success con Server rer PSNTOP ce reated On 0 imme After 0 rocess At 0 rocess At 0                                                                                                    | P<br>M<br>D<br>1/13/2021 5:31:35PM C<br>1/13/2021 5:30:57PM C<br>1/13/2021 5:31:55PM C<br>1/13/2021 5:32:09PM C | Type<br>Description<br>istribution Status<br>Update<br>Gaue<br>Cane<br>Cane<br>Cane<br>Cane<br>Cane<br>Cane<br>Cane<br>Can                                                              | SQR Report<br>OUETRSUM<br>Posted<br>Process<br>I Request<br>ue Request<br>cel Request<br>end Content<br>te Request<br>end Content<br>meters<br>sage Log<br>h Timings<br>Log/Trace | Transfer               | Restart Request |

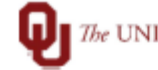

The UNIVERSITY of OKLAHOMA

| 10 | Click on the You can use the PDF/CSV file to download the Employee Time Summary. |
|----|----------------------------------------------------------------------------------|
|    | Employee Time Summary Verifications:                                             |

- 1. Compare hours to TAL Calculated Timesheet Report.
- 2. FMLA/LWOP hours are on the summary (if employee should have NO pay, verify the chartfield register report doesn't have gross pay).
- 3. Paid Leave Payouts are within the allowed policy amounts and are included for all that are due.
- 4. Prior Period Adjustments that were approved during the pay period should be verified.
- 5. Terminated employees should not be on the report except for PTO payouts.
- 6. Hourly employees should reflect all worked hours.
- 7. Submit a Turn Off OK to Pay form to turn off any payments that shouldn't be paid.

| View Log/Trace                                                                                                    |                      |                                 |  |  |
|----------------------------------------------------------------------------------------------------|----------------------|---------------------------------|--|--|
| Report ID       52878       Provide         Name       OUETRSUM         Run Status       Success         OUETRSUM         Distribution Details         Distribution Node       HCPRD | Expiration Date 01/2 | Message Log<br>ort              |  |  |
| File List                                                                                                    | File Size (bytec)    | Datatime Created                |  |  |
| OUETRSUM_343363.PDF                                                                                                    | 16,274               | 01/13/2021 5:32:09.160805PM CST |  |  |
| OUETRSUM_343363.out                                                                                                    | 97                   | 01/13/2021 5:32:09.160805PM CST |  |  |
| SQR_OUETRSUM_343363.log                                                                                                    | 1,966                | 01/13/2021 5:32:09.160805PM CST |  |  |